# Accessing Slides from GCSG Conference Sessions/Workshops

If there are downloadable materials available for a given session, they can be accessed via the GCSG app or via the Programs & Resources page of the appropriate conference on the website.

### To access the slides via the app, follow these instructions:

1. Log into the GCSG app using the same credentials you use for the GCSG website.

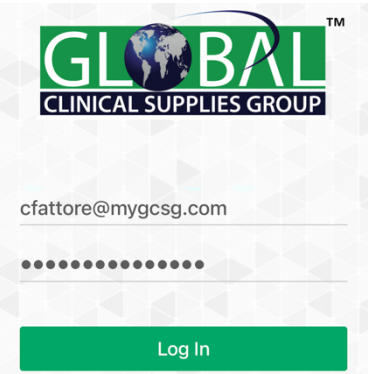

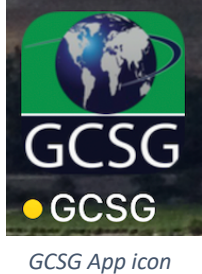

2. Select the applicable conference. **NOTE:** you must have attended the conference as a full delegate to see the conference listed on the app.

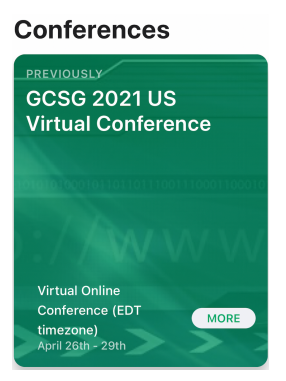

3. Select the appropriate session.

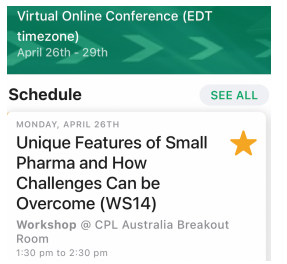

4. Scroll down until you see the section entitled "Materials".

## **Materials**

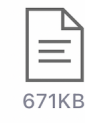

WS14\_Small-Pharma.pdf

5. Click on the download symbol to initiate the download.

# Materials

6. Click on the paper icon to open the materials.

## **Materials**

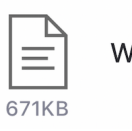

### To access the slides via the GCSG website, follow these instructions:

1. In the header section of the home page of the GCSG website, click on Conferences.

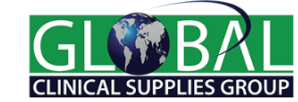

COMMUNITY LEARNING HUB CONFERENCES PONSORS & EXHIBITORS Q

2. From the drop-down section that opens, click on "Programs & Resources" of the appropriate conference.

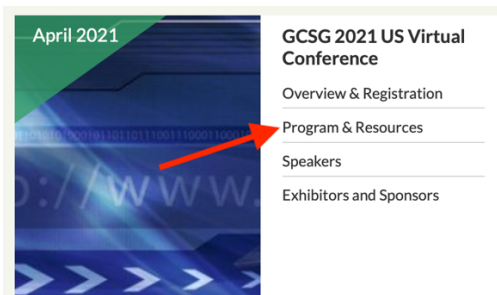

3. Scroll down to the appropriate session and click on the plus sign found in the upper right corner of that session entry. **NOTE:** you must be an active member and logged in to see these symbols.

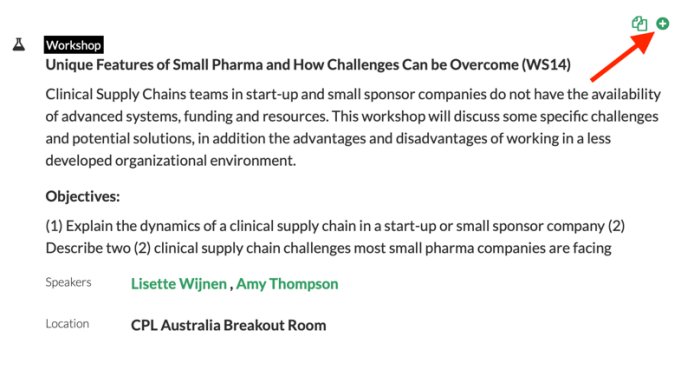

4. Click on the paper icon at the bottom of the session listing to download the materials.

#### Workshop

**4** O

Unique Features of Small Pharma and How Challenges Can be Overcome (WS14)

Clinical Supply Chains teams in start-up and small sponsor companies do not have the availability of advanced systems, funding and resources. This workshop will discuss some specific challenges and potential solutions, in addition the advantages and disadvantages of working in a less developed organizational environment.

#### **Objectives:**

(1) Explain the dynamics of a clinical supply chain in a start-up or small sponsor company (2) Describe two (2) clinical supply chain challenges most small pharma companies are facing

| Speakers | Lisette | Wijnen | .Am | <b>Thompson</b> |
|----------|---------|--------|-----|-----------------|
|          |         |        |     |                 |

| Location | CPL Australia Breakout Room |
|----------|-----------------------------|
|----------|-----------------------------|

Documents 🖹 WS14\_Small Pharma